SECRETARIA DE ESTADO DA SAÚDE COORDENADORIA DE RECURSOS HUMANOS GRUPO DE GESTÃO DE PESSOAS

# PONTO ELETRÔNICO

MANUAL DO GERENTE PARA VALIDAÇÃO DAS FREQUENCIAS

Junho/2012

GRUPO DE GESTÃO DE PESSOAS Maria Sonia dos Santos Diretor Técnico III

Grupo de Trabalho de Implantação do Ponto Eletronico – CRH

Denise Brandão Marli dos Santos Regina Sancia de Melo da Silva Sidney Dias

Manual Elaborado por: Sidney Dias

•

Coloboradores: Denise Brandão Marli dos Santos Regina Sancia de Melo da Silva

Fonte de Pesquisa Sistema DMPLightWeb e Manual DIMEP

Manual de Validação de Ponto

Para acessar o Sistema DMPLight com o endereço

http://pontoeletronico.sessp.gov.br/dmplightweb/ no navegador Microsoft Edge conforme fig.1

| Ô |   | C DMP Light    | × +                                       |
|---|---|----------------|-------------------------------------------|
| С | 0 | 🛛 🛕 Não seguro | pontoeletronico.sessp.gov.br/dmplightweb/ |
|   |   |                |                                           |
|   |   |                |                                           |

Fig.1

Entre com o Login (RS/PV do dirigente precedido pelo nº 1) e Senha (12345) conforme figura 2 alterar a senha figura 3.

| Login 1854661301<br>Senha Cogin<br>Mudar Senha | Login OK |
|------------------------------------------------|----------|
|------------------------------------------------|----------|

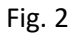

Fig. 3

Esta é tela do Sistema as opções a serem utilizadas são:

Manutenção – Acessando esta opção o dirigente verá os servidores a ele subordinado e procederá os apontamentos devidos;

Inconsistência – Acessando esta opção listará todas as marcações impares pois para efeito de frequência ela devera ser par, isto é entrada e saída;

Atrasos e faltas – Acessando esta opção listará as faltas e atrasos dos servidores a serem justificadas;

Relatório – Acessando esta opção terá acesso a folha de ponto dos servidores devidamente apontadas e pronta para a impressão e devida assinatura.

| DMPLight            | Usuário : FRANCISCO SOU<br>DIMEP Sistemas de Ponto | <u>LogOff</u><br>SA PIRES<br>e Acesso |
|---------------------|----------------------------------------------------|---------------------------------------|
| Importar marcações  |                                                    |                                       |
| Manutenção          |                                                    |                                       |
| Nonsistência        |                                                    |                                       |
| Atrasos e faltas    |                                                    |                                       |
| 2 Relatórios        |                                                    |                                       |
| Aprovar ausências   |                                                    |                                       |
| Justificar ausência |                                                    |                                       |
|                     |                                                    |                                       |
|                     |                                                    |                                       |
|                     |                                                    |                                       |
|                     |                                                    |                                       |
|                     |                                                    |                                       |
|                     |                                                    |                                       |
|                     |                                                    |                                       |
|                     |                                                    |                                       |
|                     | Copyright © 2009 DIMEP All rights reserved. DMP    | Light 2.00.1                          |

Figura 4

### MANUTENÇÃO

Clicando em manutenção o sistema listará todos os servidores a ele subordinado ou o qual atesta sua frequência fig. 5.

| Manutenção                  |                                                   |                                  |
|-----------------------------|---------------------------------------------------|----------------------------------|
| Ponto                       |                                                   |                                  |
| Nome                        | Pesquisar                                         | Busca avançada<br>Limpar filtros |
| Ponto do Funcionário        |                                                   |                                  |
| Nome                        | Matrícula Data de admissão Estrutura organi Cargo | Grupo                            |
| ANTONIO CARLOS KOBAL ROMEU  | CRH-Centro Ger                                    |                                  |
| Sidney Dias                 | CRH-Centro Ger                                    |                                  |
| JOAO PAULO BALDERRAMA KISHI | CRH-Centro Ger                                    |                                  |
| DEBORA RIBEIRO GONCALVES    | CRH-Centro Ger                                    |                                  |
|                             |                                                   |                                  |
|                             |                                                   |                                  |
|                             |                                                   |                                  |
|                             | C C 1 - 4 de 4 C C Itens por Pá                   | gina 200 C                       |
| ABCDEFGH                    | IJKLMNOPQRSTUVWX                                  | (YZ≢                             |
|                             | Copyright © 2009 DIMEP All rights reserved.       | DMP Light 2.0                    |

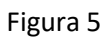

De um duplo clique no servidor o qual será feita o apontamento fig. 6.

| Exibir apontamentos | de 16/05/2012 até 18/05/2012 Nova pesquisa | Total de horas Trabalhadas:<br>Total de Horas Extras: | 000:00 |
|---------------------|--------------------------------------------|-------------------------------------------------------|--------|
| Apenas apontame     | entos inconsistentes                       | Total de Atrasos:                                     | 000:00 |
| Editar 🔘 Gerenci    | ar indevidos                               | Total de Faltas:                                      | 000:00 |
| 10/03/2012 36X      |                                            |                                                       |        |

Vá ao botão Nova pesquisa e escolha o periodo a ser apontado fig. 7, depois clique no botão Pesquisa fig. 8.

| rícula<br>utura organizacional                     | - 401                                                                |                                                                 |        |
|----------------------------------------------------|----------------------------------------------------------------------|-----------------------------------------------------------------|--------|
| Apontamentos                                       | Justificativa                                                        |                                                                 |        |
|                                                    | Carregar todos Periodos<br>2012 12 15<br>2012 saa)<br>2012 pistentes | Total de Horas Extras:<br>Total de Atrasos:<br>Total de Faltar: | 000:00 |
| 16/05/2012 Qua<br>17/05/2012 Qui<br>18/05/2012 Sex |                                                                      |                                                                 |        |
|                                                    |                                                                      |                                                                 |        |

Figura 7

| nto                                                                                                    |                        |              |
|----------------------------------------------------------------------------------------------------|------------------------|--------------|
| ome                                                                                                    |                        |              |
| dney Dias                                                                                                    |                        |              |
| atricula                                                                                                    |                        |              |
| trutura organizacional                                                                                                    |                        |              |
| RH-Centro Ger. de Dados-GADI                                                                                                    |                        |              |
| Apontamentos Justificativa                                                                                                    |                        |              |
| Período                                                                                                    |                        |              |
| 01/04/2012 - 30/04/2012 Carregar todos Períodos                                                                                                    |                        |              |
| Inicio Fim<br>01/04/2012 - 30/04/2012 - 30/04/2012 |                        |              |
| (dd/mm/aaaa) (dd/mm/aaaa)                                                                                                    | 15-11                  |              |
| □.                                                                                                    | Total de Horas Extras: | 000:00       |
| Apenas apontamentos inconsistentes                                                                                                    | Total de Atrasos:      | 000:00       |
|                                                                                                    | Total de Faltas:       | 000:00       |
| 16/05/2012 Qua                                                                                                    |                        |              |
| 17/05/2012 Qui                                                                                                    |                        |              |
| semenee 0                                                                                                    |                        |              |
| 18/05/2012 Sex                                                                                                    |                        |              |
|                                                                                                    |                        |              |
|                                                                                                    |                        |              |
|                                                                                                    |                        |              |
|                                                                                                    |                        |              |
|                                                                                                    |                        |              |
|                                                                                                    |                        |              |
|                                                                                                    |                        |              |
|                                                                                                    |                        |              |
|                                                                                                    |                        |              |
|                                                                                                    |                        |              |
|                                                                                                    |                        |              |
|                                                                                                    |                        | 0            |
|                                                                                                    |                        | The set of a |
| Copyright © 2009 DIME                                                                                                    | P All rights reserved. | DMP Light    |

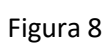

Serão listados todos os dias de frequência do servidor do período selecionado, para se providenciado o devido apontamento fig. 9.

|                  | antos inc  | onsistent | 0.5   | Total de Horas Extras: | 000:00 |
|------------------|------------|-----------|-------|------------------------|--------|
| Apenas apontan   | iencos inc | onaracene | 63    | Total de Atrasos:      | 004:28 |
| 🧕 Editar 🔘 Geren | ciar indev | idos      |       | Total de Faltas:       | 000:00 |
| 01/04/2012 Dom   |            | 1         |       |                        |        |
| 02/04/2012 Seg   | 08:03      | 15:00     | 17:15 |                        |        |
| 03/04/2012 Ter   | 07:45      | 17:02     |       |                        |        |
| 04/04/2012 Qua   | 07:55      | 17:00     |       |                        |        |
| 05/04/2012 Qui   | 07:49      | 17:00     |       |                        |        |
| 06/04/2012 Sex   |            |           |       |                        |        |
| 07/04/2012 Sáb   | -          |           |       |                        |        |
| 08/04/2012 Dom   |            |           |       |                        |        |
| 09/04/2012 Seg   | 07:46      | 16:59     |       |                        |        |
|                  | 07:51      | 17:02     |       |                        |        |

Caso o servidor tenha feito mais de duas marcações diárias , selecionar o botão Gerenciar indevidos fig. 10. Clique nas marcações indevidas conforme exemplo. As marcações irregulares permanecem no sistema porem não saem no relatorio. Clique em salvar.

| Exibir apontamento | s de 01/0    | 4/2012 até  | 30/04/2012 Nova p | Total de horas Trabalhad | as: 167:33 |
|--------------------|--------------|-------------|-------------------|--------------------------|------------|
|                    |              |             |                   | Total de Horas Extras:   | 000:00     |
| Apends apontan     | ientos incor | ISISLEIILES |                   | Total de Atrasos:        | 004:28     |
| 🛛 Editar 🧕 Geren   | ciar indevid | os          |                   | Total de Faltas:         | 000:00     |
| 01/04/2012 Dom     |              |             |                   |                          |            |
| 02/04/2012 Seg     | 08:03        | 15:00 ×     | 17:15             |                          |            |
| 03/04/2012 Ter     | 07:45        | 17:02       |                   |                          |            |
| 04/04/2012 Qua     | 07:55        | 17:00       |                   |                          |            |
| 05/04/2012 Qui     | 07:49        | 17:00       |                   |                          |            |
| 06/04/2012 Sex     |              |             |                   |                          |            |
| 07/04/2012 Sáb     |              |             |                   |                          |            |
| 08/04/2012 Dom     |              |             |                   |                          |            |
| 09/04/2012 Seg     | 07:46        | 16:59       |                   |                          |            |
| 10/04/2012 Ter     | 07:51        | 17:02       |                   |                          |            |
|                    |              |             |                   |                          | (a.t.      |
| Gerar apontament   | os           |             |                   |                          | Salva      |

Clicando em salvar deverá ser feita a devida justificativa da alteração, marcação alterada e salve para sair fig. 11

| Apontam       | entos     |          |          |                |                      |                  |
|---------------|-----------|----------|----------|----------------|----------------------|------------------|
|               |           |          |          |                | Total de Horas Extra | as: 000:00       |
|               |           |          |          |                | Total de Atrasos:    | 004:28           |
| Justificativa | Marcação  | indevida |          | Aplicar        |                      |                  |
|               |           |          |          |                | Total de Faltas:     | 000:00           |
|               | Data      | Tipo     | Apont    | Justific       | ativa                |                  |
| ▶ 02/04       | /2012 Seg | I 1!     | 5:00 Mar | cação indevida |                      |                  |
|               |           |          |          |                |                      |                  |
|               |           |          |          |                |                      |                  |
|               |           |          |          |                |                      |                  |
|               |           |          |          |                |                      |                  |
|               |           |          |          |                |                      |                  |
|               |           |          |          |                |                      |                  |
|               |           |          |          |                |                      |                  |
|               |           |          |          |                |                      |                  |
|               |           |          |          |                |                      |                  |
|               |           |          |          |                |                      |                  |
|               |           |          |          |                |                      |                  |
|               |           |          |          |                |                      |                  |
|               |           |          |          |                |                      |                  |
|               |           |          |          |                |                      |                  |
|               |           |          |          |                | St                   | alvar) (Cancelar |

Figura 11

#### Inconsistencias

Clique no menu Inconsistencias fig.4 para apontar as marcações não efetuadas isto é quando alguma marcação de entra ou saida deixou de ser feita fig.12.

| Inconsistência                                                |                                                                               |
|---------------------------------------------------------------|-------------------------------------------------------------------------------|
| Matrícula<br>Período                                          | Nome Limpar filtros                                                           |
| 16/05/2012 - 31/05<br>Início<br>16/05/2012 15<br>(dd/mm/aaaa) | /2012     Carregar todos Períodos       Fim     31/05/2012       (dd/mm/aaaa) |
|                                                               | Ponto do Funcionário Ver detalhes                                             |
| Matrícula                                                     | Nome Dia                                                                      |
|                                                               | C O - 0 de 0 D D Itens por Página 200 Ok                                      |
| Matrícula                                                     | Nome Dia Justificativa                                                        |
|                                                               |                                                                               |
|                                                               | Itens por Página         200         Ok                                       |
| АВСД                                                          | EFGHIJKLMNOPQRSTUVWXYZ#                                                       |
|                                                               | Copyright © 2009 DIMEP All rights reserved. DMP Light 2.00.2                  |

Figura 12

Escolha o periodo a ser verificado em seguida Pesquisar fig. 13, caso queira verificar um servidor específico digite o nome do mesmo e após Pesquisar se houver alguma inconsistencia de servidor será relacionado fig.13 clique em Editar ponto.

| Matrícula                                                     |                                                                         | Nome                     | W Ver Todor    | Limpar filtros                |
|---------------------------------------------------------------|-------------------------------------------------------------------------|--------------------------|----------------|-------------------------------|
| Período<br>01/04/2012<br>-<br>01/03/2<br>> 01/03/2<br>01/05/2 | 2 - 30/04/2012<br>012 - 31/03/201<br>012 - 30/04/201<br>012 - 15/05/201 | Carregar todos Períodos  | (Pesquisar)    |                               |
| 16/05/2<br>Matri                                              | 012 - 18/05/201                                                         | 2 Nome A                 | Pont           | o do Funcionário Ver detalhes |
| ]                                                             | THAIS                                                                   | FERNANDES ALAMINO        | 12/04/2012 Qui | Editar ponto                  |
| 1                                                             | VALERI                                                                  | A ALVARES GOMES DA SILVA | 11/04/2012 Qua | Editar ponto                  |
|                                                               | YULIKC                                                                  | UDO JUNQUEIRA            | 02/04/2012 Seg | Editar ponto                  |
|                                                               |                                                                         | <b>© O</b> 1 - 200 de 13 | 95 0 0         | Itens por Página 200          |
| Matrie                                                        | cula                                                                    | Nome                     | Dia            | Instification                 |

Figura 13

Proceda as devidas marcações fig. 14.

| Data          | Entrada       | Saída      | Entrada | Saída | Entrada | Saída | Entrada | Saída | Entrada |
|---------------|---------------|------------|---------|-------|---------|-------|---------|-------|---------|
| 2/04/2012 Seg | 15:07         |            |         |       |         |       |         |       |         |
| 9/04/2012 Seg | 18:03         |            |         |       |         |       |         |       |         |
|               |               |            |         |       |         |       |         |       |         |
|               |               |            |         |       |         |       |         |       |         |
|               |               |            |         |       |         |       |         |       |         |
|               |               |            |         |       |         |       |         |       |         |
|               |               |            |         |       |         |       |         |       |         |
|               |               |            |         |       |         |       |         |       |         |
|               |               |            |         |       |         |       |         |       |         |
|               |               |            |         |       |         |       |         |       |         |
|               |               |            |         |       |         |       |         |       |         |
|               |               |            |         |       |         |       |         |       |         |
|               |               |            |         |       |         |       |         |       |         |
|               |               |            |         |       |         |       |         |       |         |
|               |               |            |         |       |         |       |         |       |         |
| <u>.</u>      |               |            |         |       |         |       |         |       |         |
|               |               |            |         |       |         |       |         |       |         |
|               | e)   Preenche | r inconsis | tências |       |         |       |         |       |         |
|               | e II Dreenche | r inconsis | tências |       |         |       |         |       |         |

Figura 14

#### ATRASOS e FALTAS

Escolhas entre as guias Atrasos e Faltas fig. 15 e utilize o mesmo procedimento anterior escolha o período e em seguida Pesquisar.

| Atrasos Faltas                                  |                                                    |                                   |                                    |
|-------------------------------------------------|----------------------------------------------------|-----------------------------------|------------------------------------|
| Matrícula                                       | Nome                                               | Ver Todos                         | Limpar filtros                     |
| Período 01/03/2012 - 31/03/ 01/04/2012 - 30/04/ | Carregar todos Períodos<br>2012 12 15<br>2012 aaa) | Pesquisar                         |                                    |
| 01/05/2012 - 15/05/<br>16/05/2012 - 22/05/      | 2012                                               | P                                 | onto do Funcionário Ver detalhes   |
| Ocorrência Não Tratadas                         | Ocorrências Tratadas                               |                                   |                                    |
|                                                 | Nome                                               | Dia n                             | oras                               |
|                                                 |                                                    |                                   |                                    |
|                                                 | 0                                                  | 0 - 0 de 0 <b>D</b>               | Itens por Página 200 Ok            |
| A B C D E                                       | С С<br>F G H I J K L                               | 0-0 de 0 🚺 🚺<br>. M N O P Q R S T | Itens por Página 200 Ok<br>UVWXYZ# |

Figura 15

Selecione o servidor em seguida clique em Tratar fig. 16, abrira uma nova tela fig. 17 escolha a justificava adequada a seguir Salvar ou Cancelar.

| Attasos IL         | altas                                                                                                    |                                                                                                    |                                                                      |                                                                                                    |       |
|--------------------|----------------------------------------------------------------------------------------------------|----------------------------------------------------------------------------------------------------|----------------------------------------------------------------------|----------------------------------------------------------------------------------------------------|-------|
| Matrícula          | Nome                                                                                                    | 1                                                                                                    |                                                                      | Limpar fi                                                                                                    | ltros |
| Período            | ][                                                                                                    | Ver                                                                                                    | Todos                                                                |                                                                                                    |       |
| 01/04/201          | 12 - 30/04/2012 Carregar todos Período                                                                                                    | 26                                                                                                    |                                                                      |                                                                                                    |       |
| Inicio<br>01/04/20 | Fim<br>12 30/04/2012 15                                                                                                    | Pero                                                                                                    | unar )                                                               |                                                                                                    |       |
| (dd/mm/aa          | aaa) (dd/mm/aaaa)                                                                                                    | L.c.s.d                                                                                                    |                                                                      |                                                                                                    |       |
| Tratar E           | xcluir                                                                                                    |                                                                                                    | Ponto d                                                              | lo Funcionário Ver detal                                                                                     | hes   |
| Summer of Sur      |                                                                                                    |                                                                                                    | in the second second                                                 |                                                                                                    | wood  |
| Ocorrência N       | Não Tratadas Ocorrências Tratadas                                                                                                    |                                                                                                    |                                                                      |                                                                                                    | _     |
| Matei              | Nome                                                                                                    | Dia .                                                                                                    | Horne                                                                |                                                                                                    |       |
| Matri              | ELENICE DE OLIVEIRA                                                                                                    | 02/04/2012 Seg                                                                                                    | Horas<br>01:14                                                       | Editar ponto                                                                                                 |       |
| Matri              | ELENICE DE OLIVEIRA<br>ELENICE DE OLIVEIRA                                                                                                    | 02/04/2012 Seg<br>03/04/2012 Ter                                                                                                  | Horas<br>01:14<br>01:11                                              | Editar ponto                                                                                                 |       |
| Matri              | ELENICE DE OLIVEIRA<br>ELENICE DE OLIVEIRA<br>ELENICE DE OLIVEIRA                                                                                                    | Dia<br>02/04/2012 Seg<br>03/04/2012 Ter<br>04/04/2012 Qua                                                                         | Horas<br>01:14<br>01:11<br>01:05                                     | Editar ponto                                                                                                 |       |
| Matri<br>D<br>D    | ELENICE DE OLIVEIRA<br>ELENICE DE OLIVEIRA<br>ELENICE DE OLIVEIRA<br>ELENICE DE OLIVEIRA                                                                                                    | Dia<br>02/04/2012 Seg<br>03/04/2012 Ter<br>04/04/2012 Qua<br>05/04/2012 Qui                                                       | Horas<br>01:14<br>01:11<br>01:05<br>01:09                            | Editar ponto<br>Editar ponto<br>Editar ponto<br>Editar ponto                                                 |       |
| Matri              | EUA NOMO<br>ELENICE DE OLIVEIRA<br>ELENICE DE OLIVEIRA<br>ELENICE DE OLIVEIRA<br>ELENICE DE OLIVEIRA<br>JULIANA APARECIDA AUGUSTO                                                           | Dia<br>02/04/2012 Seg<br>03/04/2012 Ter<br>04/04/2012 Qua<br>05/04/2012 Qua<br>04/04/2012 Qua                                     | Horas<br>01:14<br>01:11<br>01:05<br>01:09<br>01:01                   | Editar ponto<br>Editar ponto<br>Editar ponto<br>Editar ponto<br>Editar ponto                                 |       |
| Matri              | Culo Nome<br>ELENICE DE OLIVEIRA<br>ELENICE DE OLIVEIRA<br>ELENICE DE OLIVEIRA<br>ELENICE DE OLIVEIRA<br>JULIANA APARECIDA AUGUSTO<br>JULIANA APARECIDA AUGUSTO                             | Dia<br>02/04/2012 Seg<br>03/04/2012 Ter<br>04/04/2012 Qua<br>05/04/2012 Qui<br>04/04/2012 Qua<br>12/04/2012 Qui                   | Horas<br>01:14<br>01:11<br>01:05<br>01:09<br>01:01<br>01:19          | Editar ponto<br>Editar ponto<br>Editar ponto<br>Editar ponto<br>Editar ponto<br>Editar ponto                 |       |
|                    | EUA NOME<br>ELENICE DE OLIVEIRA<br>ELENICE DE OLIVEIRA<br>ELENICE DE OLIVEIRA<br>ELENICE DE OLIVEIRA<br>JULIANA APARECIDA AUGUSTO<br>JULIANA APARECIDA AUGUSTO<br>JULIANA APARECIDA AUGUSTO | Dia<br>02/04/2012 Seg<br>03/04/2012 Ter<br>04/04/2012 Qua<br>05/04/2012 Qui<br>04/04/2012 Qua<br>12/04/2012 Qui<br>16/04/2012 Seg | Horas<br>01:14<br>01:11<br>01:05<br>01:09<br>01:01<br>01:19<br>01:37 | Editar ponto<br>Editar ponto<br>Editar ponto<br>Editar ponto<br>Editar ponto<br>Editar ponto<br>Editar ponto |       |

Figura 16

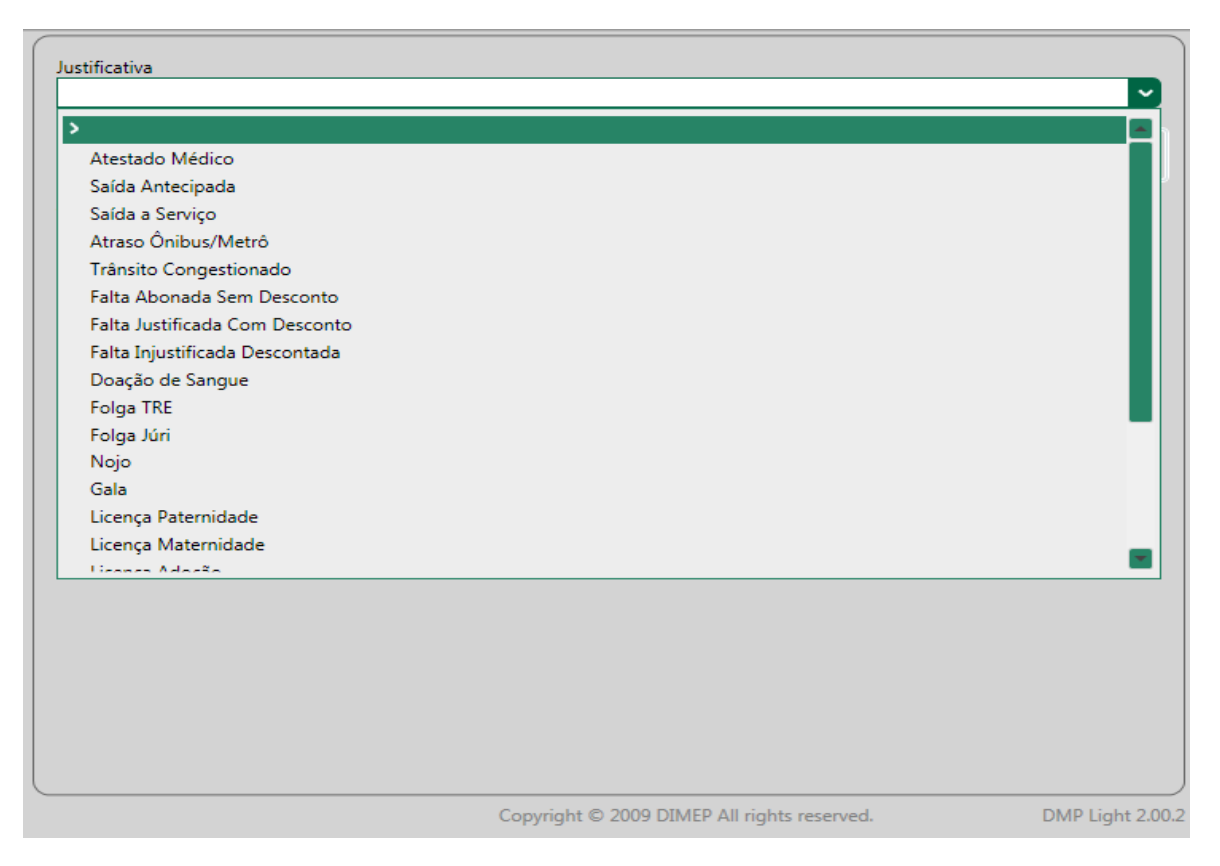

#### RELATÓRIO

Ao clicar em Relatório o sistema gerar um documento com todas as marcações feitas pelo servidor no período selecionado. Selecione o(s) servidor(es) desejado(s) e clique em Gerar relatório... fig. 18.

| Re   | latór   | ios                                |                        |                                  |
|------|---------|------------------------------------|------------------------|----------------------------------|
| 0.00 | rrênci  | Ponto de funcionário               |                        |                                  |
| No   | me      | Pesquisar                          |                        | Busca avançada<br>Limpar filtros |
| 0    | Gerar r | elatório                           |                        |                                  |
|      |         | Nome Matricula Data de admis       | s Estrutura orga Cargo | Grupe                            |
| T    |         | SIDNEI PIOTO DA SILVA              | Coord Gestão OFICIAL A | DML. Regime L                    |
| 1    | 2       | Sidney Dias                        | CRH-Centro Ge CHEFE II | Regime C.                        |
|      |         | SILENE CELERINO DA FONSECA         | Coord Gestão           | Regime E                         |
|      |         | SILENE RODRIGUES BORGES            | CRH-Núcleo Co          | Regime L                         |
|      |         | SILVANA DE OLIVEIRA                | Coord de Ciênc         | Regime C                         |
|      |         | SILVANA DOLORES MARTINS            | Coord Geral da         | Regime L                         |
|      |         | SILVANA FRAZATTO                   | Coord Gestão           | Regime L                         |
|      |         | SILVANA MARIA DA SILVA SOUZA       | Coord Geral da         | Regime L                         |
|      |         | SILVANA NIGRO                      | Coord Gestão           | Regime C.                        |
|      |         | <b>() ()</b> 1 - 89 de 89 <b>(</b> | Itens por Pá           | gina 200 Ok                      |
|      | A       | всреғдніјкім мор                   | QRSTUVWO               | ( Y Z #                          |
|      |         | Copyright © 2009 DIMEE             | P All rights reserved. | DMP Light 2.00.2                 |

Escolha o período figura 19 em seguida Ok.

| Ponto de funcionário      |                                             |                  |
|---------------------------|---------------------------------------------|------------------|
| Ordenar por               |                                             |                  |
| Nome                      |                                             |                  |
|                           |                                             |                  |
| Período                   |                                             |                  |
| 16/05/2012 - 31/05/2012   |                                             |                  |
| 01/03/2012 - 31/03/2012   |                                             |                  |
| 01/04/2012 - 30/04/2012   |                                             |                  |
| 01/05/2012 - 15/05/2012   |                                             |                  |
| > 16/05/2012 - 31/05/2012 |                                             |                  |
|                           |                                             |                  |
|                           |                                             |                  |
|                           |                                             |                  |
|                           |                                             |                  |
|                           |                                             |                  |
|                           |                                             |                  |
|                           |                                             |                  |
|                           |                                             |                  |
|                           |                                             |                  |
|                           |                                             |                  |
|                           |                                             |                  |
|                           |                                             |                  |
|                           |                                             |                  |
|                           |                                             |                  |
|                           |                                             |                  |
|                           |                                             |                  |
|                           | Copyright © 2009 DIMEP All rights reserved. | DMP Light 2.00.2 |

O sistema ira gerar um relatório em PDF da folha de frequência do servidor a qual deverá ser assinada pelo servidor e a chefia imediata fig.20.

| Empresa:                       | Secretz          | aría de Estado da Saúde |           | Horário: 08:00 - 17:00       |                                              |
|--------------------------------|------------------|-------------------------|-----------|------------------------------|----------------------------------------------|
| Endereço:                      | Av. Dr.          | Arnaldo , 351           |           | Estrutura Organizacional:    | CRH - Gabinete do Coordenador                |
| Funcionário:                   | Ramar            | io da Silva Santos      |           | Cargo: Oficial Adminstrativo |                                              |
| Matricula:                     | 851346           | 601                     |           |                              |                                              |
| Data Apontar                   | mento            | Apontamentos            | Adicional | Descontos                    | Justiticativas                               |
| 01/03/2012                     | qui              | 08:03-17:07             | <u> </u>  |                              | - <u> </u>                                   |
| 02/03/2012                     | sex              | 07:53-17:06             |           |                              |                                              |
| 03/03/2012                     | sab              |                         |           |                              |                                              |
| 04/03/2012                     | dom              |                         |           |                              |                                              |
| 05/03/2012                     | seg              | 07:48-17:13             |           |                              |                                              |
| 06/03/2012                     | ter              | 07:45-17:06             |           |                              |                                              |
| 07/03/2012                     | qua              | 07:49-17:06             |           |                              |                                              |
| 08/03/2012                     | qui              | 07:54-17:00             |           |                              |                                              |
| 09/03/2012                     | sex              | 07:53-17:39             |           |                              |                                              |
| 10/03/2012                     | sáb              |                         |           |                              |                                              |
| 11/03/2012                     | dom              |                         |           |                              |                                              |
| 12/05/2012                     | seg              | 11:20-17:08             |           |                              | +                                            |
| 14/03/2012                     |                  | 07:44-17:02             | +         |                              | +                                            |
| 15/03/2012                     | que              | 07:55-17:03             | +         |                              | +                                            |
| 16/03/2012                     | sex              | 07:49-17:01             | +         |                              | 1                                            |
| 17/03/2012                     | sáb              |                         | 1         |                              | 1                                            |
| 18/03/2012                     | dom              |                         |           |                              |                                              |
| 19/03/2012                     | seg              | 07:53-17:05             |           |                              |                                              |
| 20/03/2012                     | ter              | 07:47-17:03             |           |                              |                                              |
| 21/03/2012                     | qua              | 07:57-17:20             |           |                              |                                              |
| 22/03/2012                     | qui              | 07:49-17:00             |           |                              |                                              |
| 23/03/2012                     | sex              | 07:49-19:30             | ļ         |                              |                                              |
| 24/03/2012                     | sáb              |                         |           |                              |                                              |
| 25/03/2012                     | dom              |                         |           |                              |                                              |
| 26/03/2012                     | seg              | 07:50-17:08             |           |                              |                                              |
| 27/05/2012                     | ter              | 07:55-17:01             |           |                              | +                                            |
| 29/03/2012                     | que              | 02:01-17:05             | +         |                              | +                                            |
| 30/03/2012                     | qui              | 07:44-17:02             | +         |                              |                                              |
| 31/03/2012                     | sáb              |                         | <u> </u>  |                              |                                              |
|                                |                  |                         |           |                              | Concordo com as marcações acima registradas. |
| Assin                          | natura Si        | uperior Imediato        | -         |                              | Assinatura do Servidor                       |
| DIMEP Sistem<br>DMPLight - 2.0 | a de Por<br>10.2 | ito e Acesso            |           |                              | Dets: 19/04/2012 Página 1                    |